## Teamsファイルエクスポート方法 「生徒向けiPhone版]

①Teamsの[投稿タブ]または[ファイルタブ]から、 ⑤[iCloud Drive]や[このiPhone内]など任意の場所を指定し、 ダウンロードしたいファイルを選択し、ファイル横の「…]をタップします。 画面右上の[保存]をタップすると保存されます。 「投稿タブ】 「ファイルタブ】 (5) 一般 一般 Å Å **₽** 保存 キャンセル 高校\_検証用 投稿 ファイル その他 投稿 ファイル その他 "教員アップロードファイル.docx"はiCloud Driveに保存さ れます。 ... 🜏 クラスの資料 アカウント名 W 教員アップロードファイル 教員アップロードファイル.docx
19 KB、更新者: 指導員\_教員06、更新日: 10/13 ファイルを共有します。 教員アップロードファイル.docx 19 KB iCloud Drive ... Em このiPhone内 ← 返信 ②画面下部の[開く]をタップします。 ⑥保存したファイルを確認する場合は、iPhoneアプリの『ファイル』を開きます。 教員アップロードファイル.docx 『ファイル』アプリ  $(\mathbf{2})$ 開く **(6**) □ コピーを送信 ③ファイルが開いたら、画面左下の 3 🔊 アプリで開く [共有マーク]をタップします。 ④["ファイル"に保存]をクリックします。 ⑦保存した任意の場所を開くと、ダウンロードしたファイルが保存されています。 W 教員アップロードファイル × Word書類 **く**このiPhone内 ダウンロード 選択 Ti Q 検索 AirDrop メッセージ メール Teams 教員アップロードファイル.docx W P コピー 15:10 - 19 KB  $(\mathbf{4})$ "ファイル"に保存

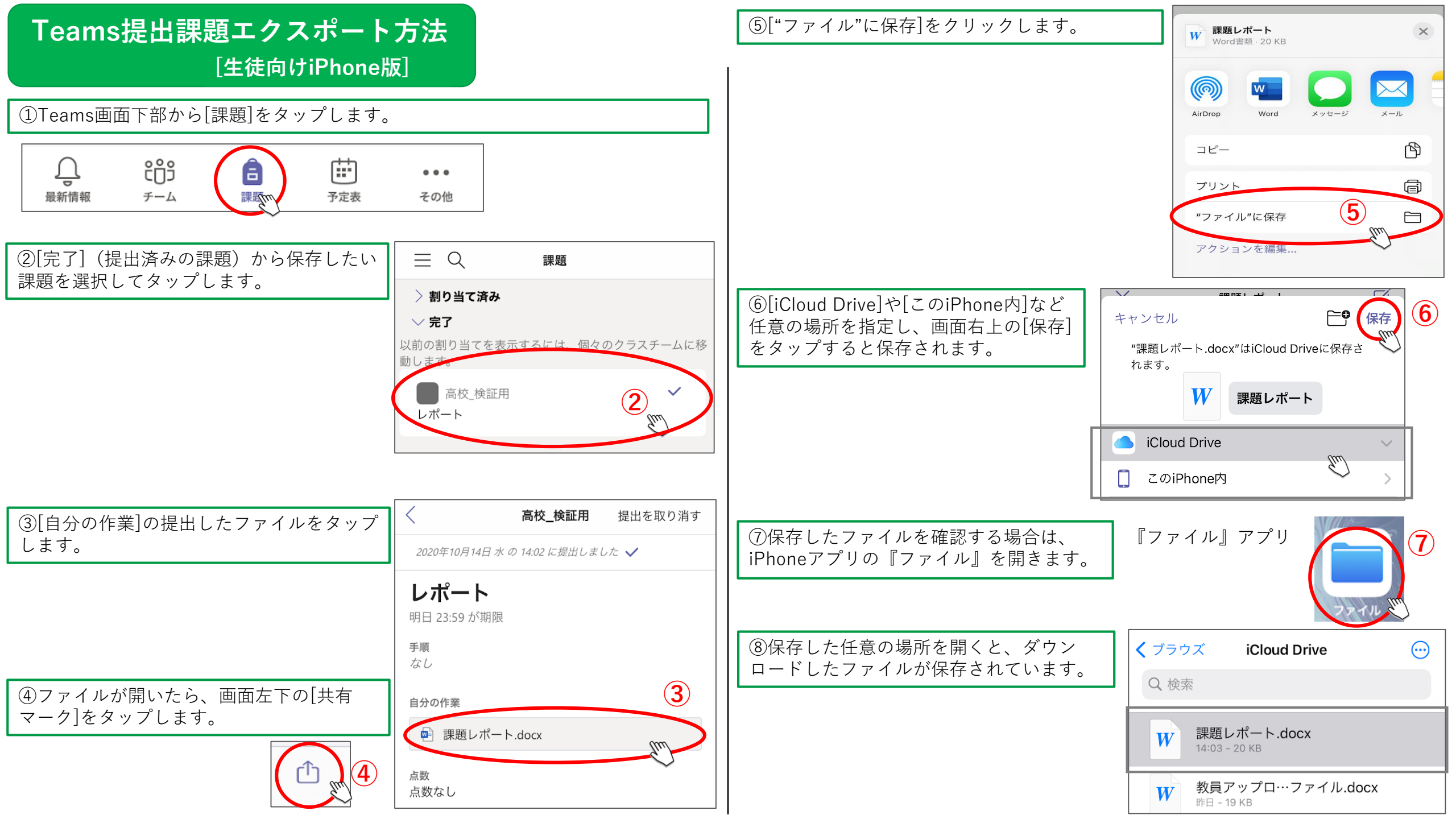